#### How do I find the latest Brexit updates?

#### News and updates

Key Brexit news updates and analysis across all practice areas can be accessed via the rolling news feeds on the Brexit toolkit homepage.

You can also receive relevant news updates and analysis by signing up for alerts within Lexis<sup>®</sup>PSLIn addition to alerts and highlights within each practice area, Public Law also provides separate Brexit highlights delivered directly to your inbox.

To view previous editions, see<u>Brexit highlights—overview</u>.

How do I find information on the impact of the end of Brexit transition period for my practice area?

See:Brexit transition hub -

### How do I track Brexit legislation?

To track the progress of UK legislation introduced in connection with Brexit, see:<u>Brexit</u> <u>legislation tracker</u>. It includes a<u>Brexit SI database</u> collating details of draft and made Brexit SIs.

### How do I find out if a piece of legislation is impacted by Brexit?

The <u>Brexit SI database</u> within the <u>Brexit legislation tracker</u> (linked on LexisPSL homepages) contains a search filter that enablescustomers to do this and generate a list of relevant Brexit SIs. The actions are as follows:

- Download the latest version of the database from Lexi&SL in excel
- To view the impact on domestic legislation, scroll to column H (amended UK enactments) and type egData Protection Act 2018into the filter This will generate a list of draft and made Brexit SIs which contain amendments to that legislation. From there you can filter further to narrow the list down egjust to made Brexit SIs or save a copy of the list
- To view the impact on retained EU legislation, scroll to column I (amended EU enactments) and type egRegulation (EU) 2016/679 nto the filter this will generate a list of draft and made Brexit SIs which contain amendments to that legislation, which again you can filter or save
- To double check for SIs which contain repeals and revocations to domestic or retained legislation (but which do not otherwise amend that legislation), you can conduct the same search filter under column J (Repeals and revocations)

The database contains links to all the SIs so you can read through the original. It also contains links to the various SI summaries, which include further details of the legislation, with links to the original SI and Explanatory Memorandum for more information.

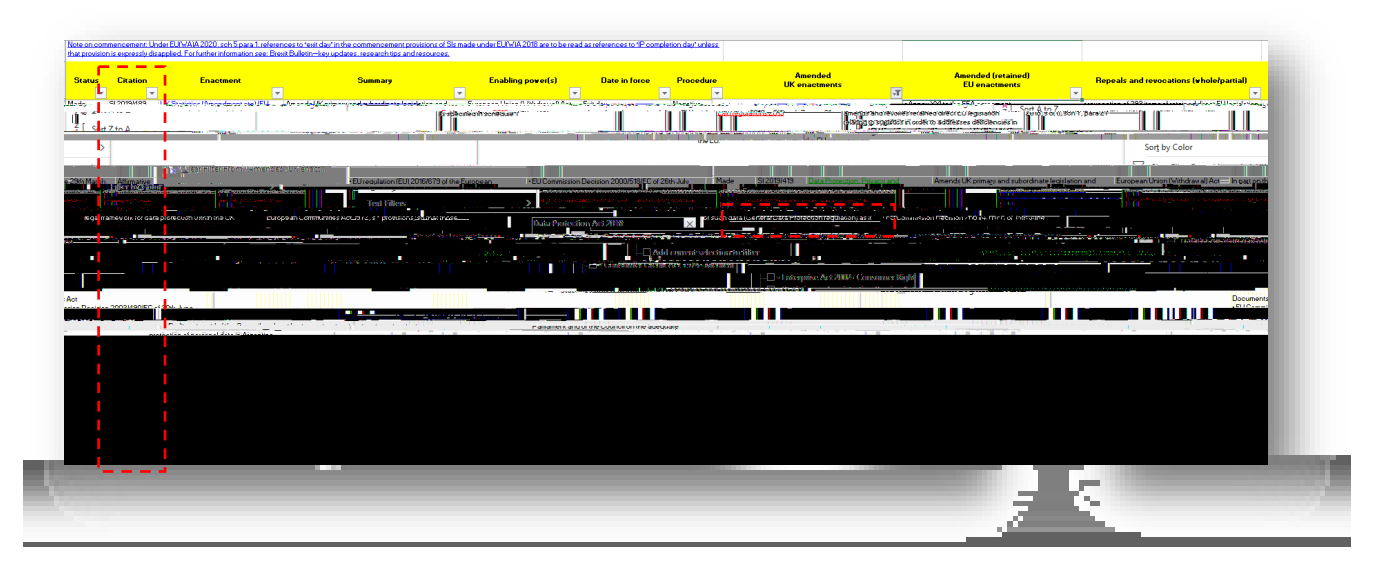

To check the status of a Brexit SI:

- Filter column B to find relevant SI, or
- Search (trl 'F') for the relevant SI

The information in column A will confirm whether the SI is a draft or made.

In some cases, a Brexit SI may be subject to amendments by later Brexit SIs. You can use the filters in columns H and J to check.

To view the consolidatedamendments, refer to the relevant legislation inLexisLibrary.

The amendments are incorporated into the text of the relevant legislation, at provision level. The notes segment at the end of each page provides further detail of the changes that have been made to the text.

Further information on the format of the amendments consolidation is available in the legislation source guides in LexisLibrary.

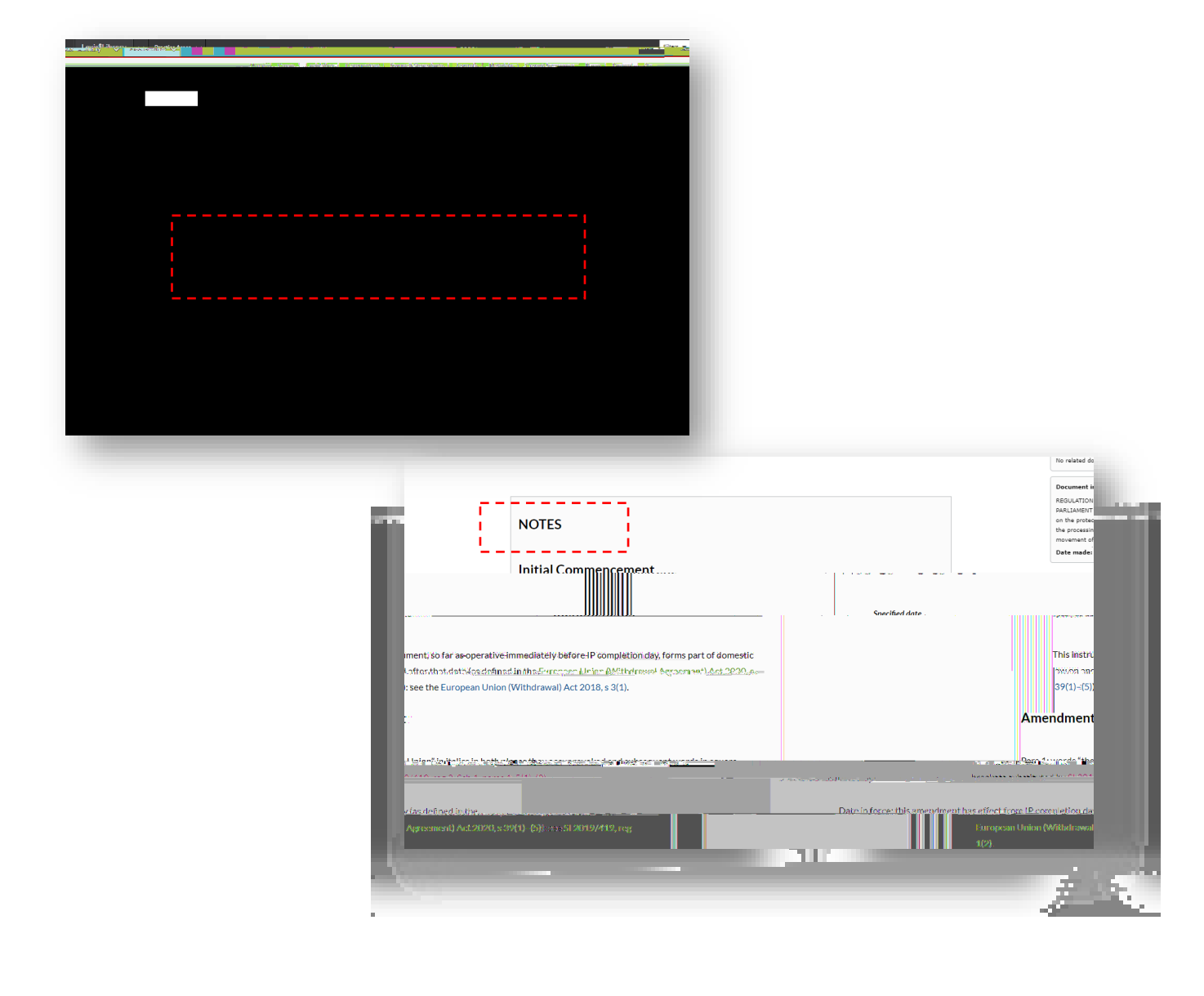

# How do I find and view Retained EU Legislation in LexisLibrary?

You can find Retained EU Legislation by searching for Retained EU using radio button for 'Retained EU':

| Lexis <sup>®</sup> Library 🗸 | Commercial 🗸                                                 |
|------------------------------|--------------------------------------------------------------|
|                              | Home   Cases   Legislation   Commentary   Forms & Precedents |
| Commercial                   |                                                              |
| Find a Title                 | Help                                                         |
|                              | Legislation 2019/1150 Find<br>Act SI Z Retained EU EU        |
|                              | Journal article Find                                         |
| 2016                         |                                                              |
| _                            |                                                              |

For direct EU legislation in particular, youcan also find this by browsing 'Retained EU Decisions' and 'Retained EU Regulations' in LexisLibrary sources:

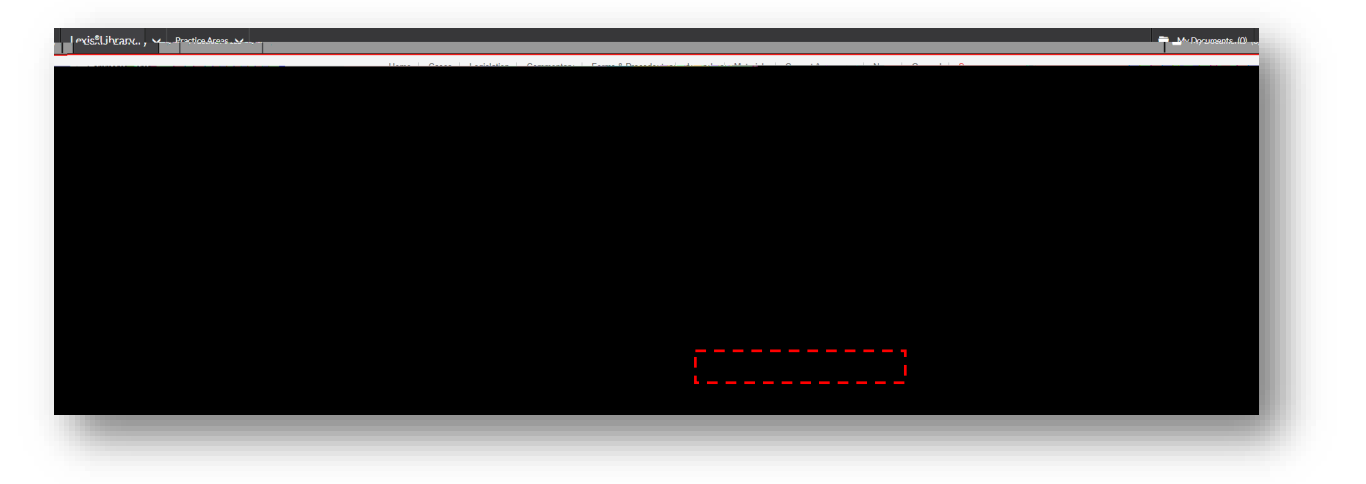

#### How do I know if a piece of EU legislation is retained in UK law?

The Retained EU legislation sources are not averified source of retained EU law, but a consolidated source of relevant EU instruments (as defined in the legislation), which may or may not be retained going forward.

Determining the status, applicability and treatment of EU legislation in UK law after IP completion day is a matter of statutory interpretation. Legislation content in these sources must therefore be read alongside the European Union (Withdrawal) Act 2018 (as amended), the Interpretation Acts, and associated legislation and authority.

For details of further guidance on retained EU law, including a steppy-step guide to determining whether a particular piece of legislation falls within the definition of retained EU law, see PSL Practice Note: <u>Brexit transition hub – Retained EU law</u>

Tip: If amending legislation has been introduced in relation to the instrument you are looking at (using the powers to correct deficiencies in retained EU law undeEU(W)A 2018), this may give you a head start, by confirming that it is considered to be in scope of retained EU law (to some extent), subject to the amendments, repeals and revocation**s**pecified.

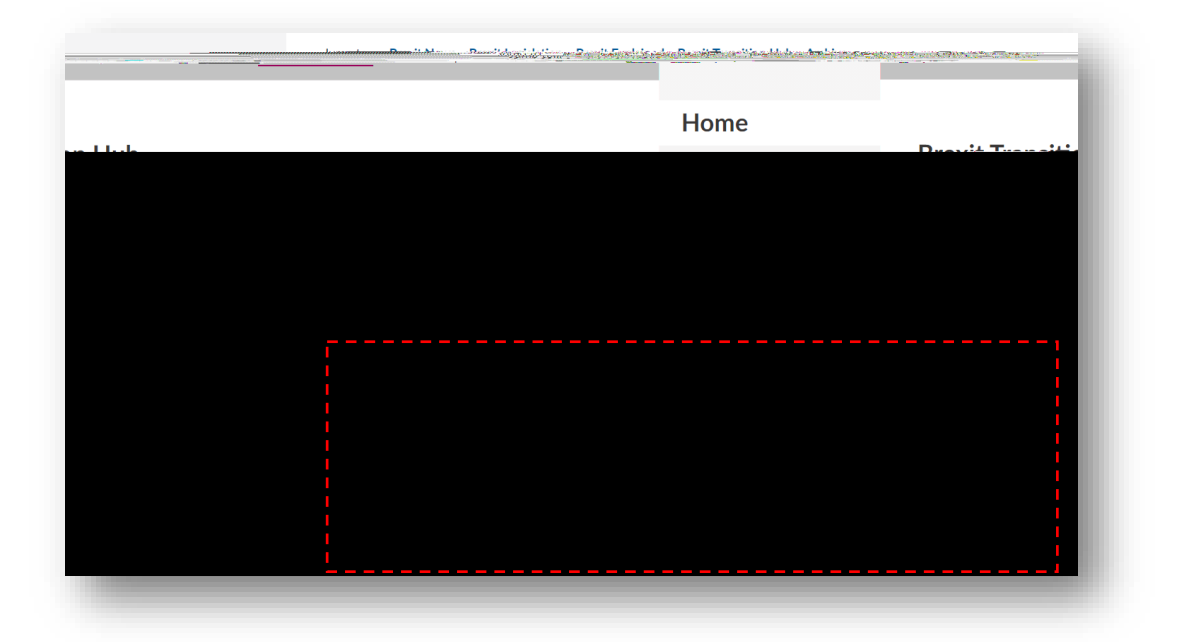

## How do I view 'saved' provisions when a piece of legislation is revoked?

You can submit a request for a version before revocation via the historical equest service in LexisLibrary. We will respond to your request within 30 minutes.

|                  |                                                                    |                      |                       | 🗎 MvDor                                                                                                    |
|------------------|--------------------------------------------------------------------|----------------------|-----------------------|----------------------------------------------------------------------------------------------------|
|                  | Logisland orielation.                                              |                      |                       |                                                                                                    |
| - Lastauraara    | 은 Historical Versions<br>양 Historical Versions<br>양 SI PDF Request | » Search<br>» Browse | Year enacted          | ·                                                                                                    |
| Citation help    |                                                                    |                      | International Content | Version   Current Version  Historical Version ries number                                                                                                    |
|                  |                                                                    |                      |                       | Provision E.g., Enter 1 for Section 1                                                                                                    |
| Part or schedule | · · · · · ·                                                        |                      |                       | - and the second second s |
| Search terms     | li                                                                 |                      |                       |                                                                                                    |
|                  | Search ups<br>Add topics to search                                 |                      |                       |                                                                                                    |
|                  |                                                                    |                      |                       |                                                                                                    |
|                  |                                                                    |                      |                       |                                                                                                    |

How do I get in touch if I cannot find or access what I am looking for?

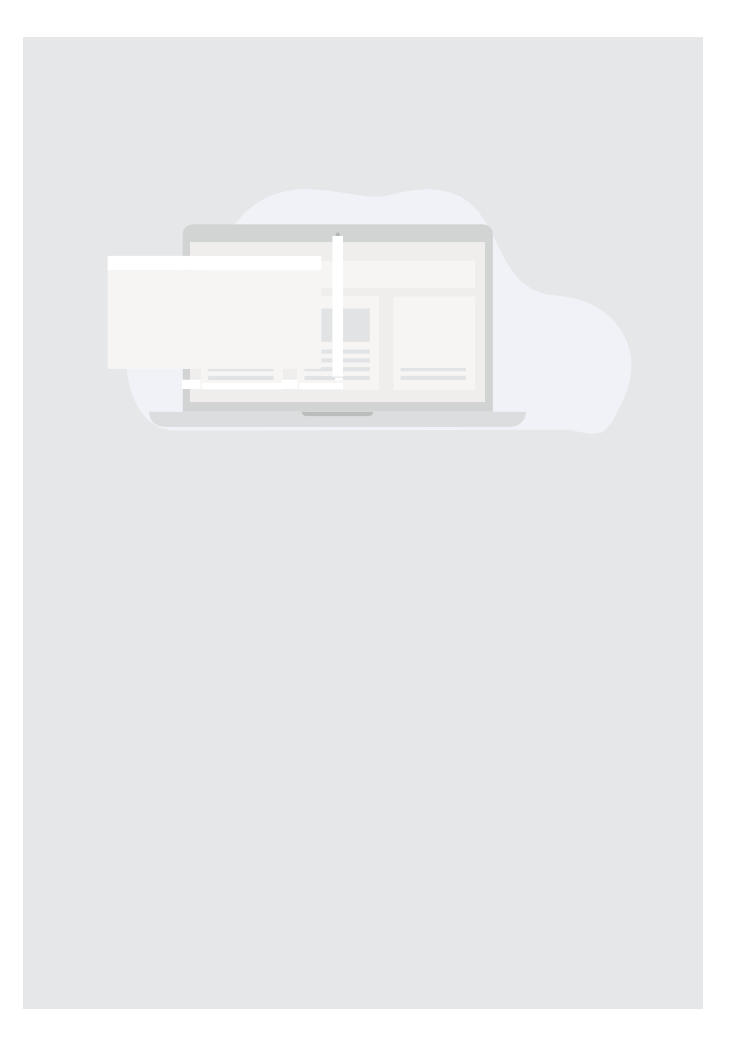